Spanish | Español

**Be Connected** 

Every Australian online.

#### Resumen de la presentación en línea

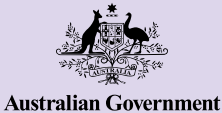

# **Teléfonos Android**

Los teléfonos Android son más que simplemente una forma de estar conectado/a con los demás a través de mensajes de texto y llamadas. Pueden facilitarle la vida proporcionándole acceso a información importante, servicios en línea y entretenimiento. Saque el máximo partido a su teléfono Android explorando los ajustes de configuración y descubra más funciones y consejos útiles que le ayudarán a hacer más cosas con su dispositivo.

### Conozca su teléfono Android

Hay una serie de características importantes en su teléfono Android, incluyendo:

- a. cámara frontal para videollamadas y selfis;
- **b.** botón de subir y bajar volumen;
- c. interruptor de tono/silencio para silenciar sonidos y alertas;
- **d.** botón de encendido en el lateral del teléfono para activar y desactivar la pantalla;
- puerto de carga y toma de auriculares (en modelos antiguos);
- **f.** pantalla de inicio y aplicaciones.

<complex-block>

Los ejemplos de este documento pueden aparecer diferentes en su dispositivo, dependiendo de su modelo de teléfono Android.

### Configuración de su teléfono Android

Puede encontrar vídeos explicativos paso a paso sobre cómo configurar su teléfono Android nuevo o de segunda mano en el sitio web de Be Connected:

- **Configurar su nuevo teléfono Android** le muestra cómo configurar un teléfono nuevo, incluyendo cómo crear una cuenta de Google.
- <u>Restablecer la configuración de fábrica de su teléfono Android</u> de segunda mano le ayuda a configurar un teléfono de segunda mano de forma segura. Una vez que haya restablecido el teléfono para eliminar la configuración del propietario anterior, puede completar los pasos del curso <u>Cómo configurar su nuevo</u> <u>teléfono</u> Android.
- Visite **Todo sobre los teléfonos Android** para descubrir más formas de usar y personalizar su teléfono, incluyendo cómo escuchar podcasts, compartir archivos y mucho más.

### Consejos de eSafety para configurar su teléfono Android

- Utilice una contraseña única y segura para su cuenta de Google. Las contraseñas seguras deben ser una mezcla de números, letras y símbolos, y tener al menos 12 caracteres.
- Utilice la verificación en dos pasos, también denominada autenticación de doble factor, al configurar su cuenta de Google.
- Configure su teléfono para que se bloquee inmediatamente.
- Mantenga actualizado el sistema operativo de su teléfono Android.

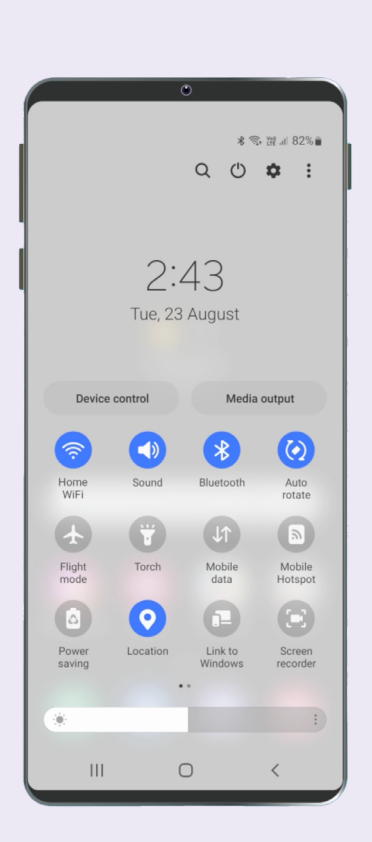

### Ajustes rápidos

Los "Ajustes rápidos" del teléfono Android le permiten acceder rápidamente a algunos ajustes y funciones habituales, como el volumen, el brillo de la pantalla, las conexiones inalámbricas, la cámara y la linterna. Puede acceder a los ajustes rápidos deslizando el dedo hacia abajo desde la parte superior de la pantalla en la mayoría de los teléfonos Android.

Para personalizar los ajustes rápidos, deslice el dedo hacia la izquierda hasta llegar a la última pantalla y pulse el icono del símbolo + para añadir nuevas funciones. Seleccione el icono de función que desea añadir y arrástrelo a la lista de ajustes rápidos. Para eliminar una función, pulse los 3 puntos situados junto a su icono, seleccione "Editar" y arrastre el icono fuera de la lista.

Para cerrar los ajustes rápidos, pulse en cualquier lugar fuera del área de iconos o deslice el dedo hacia arriba desde la parte inferior de la pantalla. Puede abrir los ajustes rápidos en cualquier momento, ya sea que esté usando una aplicación, en una llamada telefónica o en una página web, o desde la pantalla de bloqueo.

### Opciones de accesibilidad

Su teléfono Android dispone de una amplia gama de funciones y ajustes útiles para accesibilidad. Pueden ser especialmente útiles si tiene visión limitada, problemas de audición o si le resulta difícil utilizar la pantalla táctil. Las funciones de accesibilidad de su teléfono se controlan desde la aplicación "Ajustes". La aplicación "Ajustes" parece una rueda dentada 🗘 .

#### Quiero que el texto se vea más grande

Puede cambiar el tamaño del texto de su teléfono en la aplicación 🏟 Ajustes . Abra la aplicación "Ajustes", pulse "Pantalla" y, a continuación, "Tamaño y estilo de fuente". Toque y arrastre el control deslizante "Tamaño de fuente" para aumentar o reducir el tamaño del texto.

#### Quiero convertir mi voz en texto

El dictado le ayuda a crear mensajes y notas sin tener que escribir con el teclado. Funciona en cualquier aplicación en la que pueda ver el icono del micrófono 🌵, incluidos Mail, Mensajes y Google Chrome. Pulse el icono del micrófono y, mientras habla, el teléfono Android escribirá lo que dice. Para obtener los mejores resultados, hable despacio y con claridad.

# Quiero cambiar mi tono de llamada y sonido de notificación

Puede elegir diferentes sonidos para sus llamadas, mensajes de texto y notificaciones. Abra la aplicación "Ajustes" y pulse 🏠 en "Sonidos y vibración". Pulse "Tono de llamada" o "Sonido de notificación" para escuchar una muestra de cada sonido y, a continuación, seleccione la opción que prefiera. Seleccione "Volumen del tono de llamada" y utilice el control deslizante para subir o bajar el volumen.

### Notificaciones

Las notificaciones le ayudan a ponerse al día con lo que podría haberse perdido, como llamadas telefónicas, mensajes de texto, correos electrónicos o alertas de aplicaciones. Las notificaciones aparecen brevemente en la pantalla y pueden perderse fácilmente, pero puede encontrarlas en el "Centro de notificaciones". Puede acceder a ellas deslizando el dedo hacia abajo desde la parte superior de la pantalla y, a continuación, lea, elimine, silencie o vea más información sobre las notificaciones. Si desliza el dedo hacia arriba desde la parte inferior de la pantalla, se cerrará el "Centro de notificaciones".

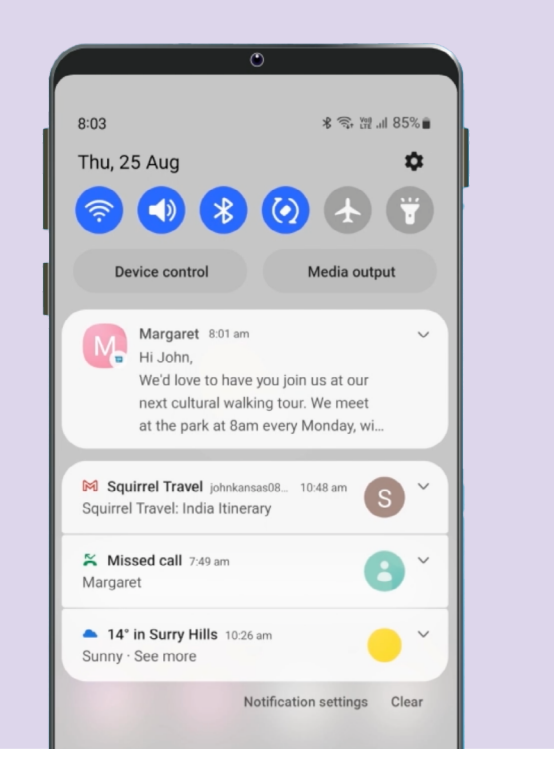

### Fotos

#### Quiero tomar una foto de manera rápida

Cuando el teléfono Android esté bloqueado, pulse dos veces el botón de encendido para abrir la aplicación Cámara. <sup>(III)</sup> El teléfono Android seguirá bloqueado, pero podrá tomar fotos y ver las que acaba de tomar. No se puede utilizar ninguna otra función hasta que desbloquee el teléfono.

#### Quiero poner una foto de fondo

Personalice su teléfono Android poniendo su foto favorita como fondo de la pantalla de bloqueo, de la pantalla de inicio o de ambas. En la pantalla de inicio del teléfono, pulse algún área donde no haya aplicaciones ni botones y mantenga pulsado, y luego pulse "Fondo de pantalla y estilo". Seleccione una foto de su biblioteca de imágenes para utilizarla como fondo.

#### Quiero compartir una foto

Su teléfono Android le ofrece diferentes formas de compartir fotos con los demás. Para compartir una foto, abra la aplicación 🛞 "Galería" y seleccione una foto. Pulse el icono de compartir *<* y elija cómo quiere compartir la foto seleccionando Correo electrónico, Mensajes, Contactos o Messenger; a continuación, escriba un mensaje para el destinatario y envíela.

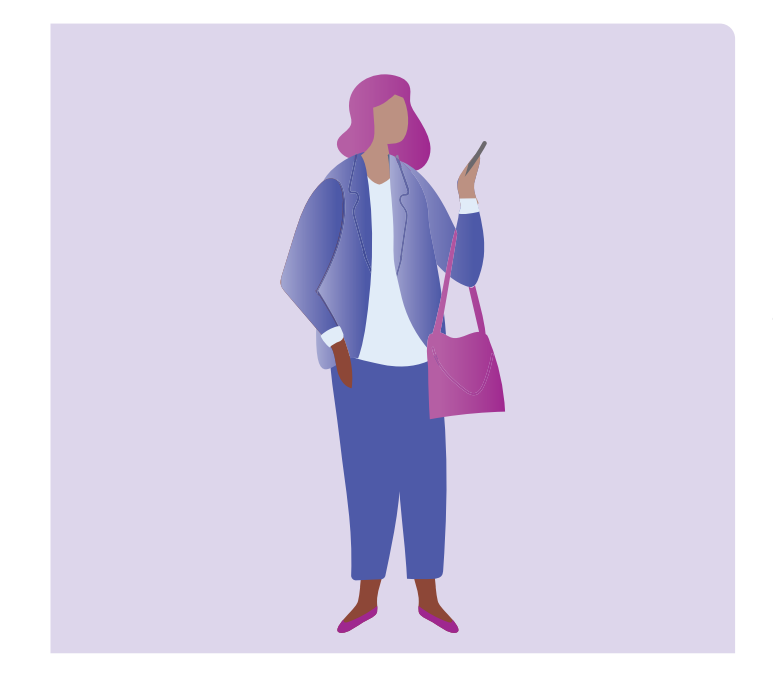

### Seguridad y privacidad

#### Quiero cambiar mi PIN

Para cambiar el número PIN de su teléfono Android abra la aplicación 🌣 "Ajustes" y pulse "Pantalla de bloqueo", después pulse "Tipo de bloqueo de pantalla" y seleccione "PIN". Introduzca de 4 a 6 números para su PIN. Evite utilizar números que sean fáciles de adivinar, como un cumpleaños o un aniversario, o un patrón numérico.

#### Quiero ocultar mi identificador de llamadas (Caller ID)

Caller ID, abreviatura de caller identification (identificador de llamadas), muestra su número y a veces su nombre a las personas a las que llama para que sus amigos y familiares sepan que les está llamando. Puede desactivarlo si no quiere que otras personas sepan su número. Desactivar el identificador de llamadas sólo funciona para las llamadas telefónicas. Si envía un mensaje de texto, el destinatario aún podrá ver su número de teléfono móvil o su nombre.

Para desactivar el identificador de llamadas, pulse el icono del teléfono como si fuera a realizar una llamada y (C), a continuación, pulse el menú de 3 puntos situado en la parte superior derecha de la pantalla. Seleccione ajustes, pulse "Servicios complementarios", pulse "Mostrar el ID de llamada" y seleccione "Nunca".

#### Quiero bloquear un número

Si recibe varias llamadas molestas del mismo número, puede bloquearlo en los ajustes del teléfono. Eso significa que no podrán volver a llamarlo/a desde ese número. Para bloquear un número, seleccione el icono del teléfono ⓒ como lo haría para realizar una llamada telefónica. Seleccione "Recientes" (llamadas recientes), elija el número que desea bloquear y pulse "Bloquear".

### No molestar

No molestar impide que su teléfono reciba llamadas, mensajes de texto o correos electrónicos. Es útil para cuando está durmiendo o concentrándose en algo importante. Puede configurarlo para que esté activo a determinadas horas, en determinados lugares o cuando utilice determinadas aplicaciones. También puede establecer excepciones, de modo que puede no estar disponible para todo el mundo excepto para ciertas personas que usted elija. Para utilizar "No molestar", abra los ajustes rápidos deslizando el dedo hacia abajo desde la parte superior de la pantalla. En ajustes rápidos, deslice el dedo hacia la derecha hasta encontrar el botón "No molestar" (-).

| C Do not disturb<br>Do not disturb mutes calls and alerts except for<br>your selected exceptions. |  |
|---------------------------------------------------------------------------------------------------|--|
| Do not disturb                                                                                    |  |
| For how long?<br>Until I turn it off                                                              |  |
| Schedule                                                                                          |  |
| Sleeping<br>Every day<br>10:00 pm ~ 7:00 am next day                                              |  |
| + Add schedule                                                                                    |  |

### Consejos de eSafety para utilizar aplicaciones en su teléfono Android

- Sólo descargue aplicaciones de Google Play, también llamada Play Store.
- Revise los permisos de las aplicaciones, especialmente los que tienen acceso a su lista de contactos, cámara, almacenamiento, ubicación y micrófono.
- Si una aplicación necesita acceder a sus datos de localización para funcionar, considere limitar el acceso a sólo cuando la aplicación esté en uso.
- Mantenga las aplicaciones actualizadas y elimine las que ya no utilice.

## Tómese su tiempo para explorar Be Connected

Be Connected es un sitio web integral con recursos gratuitos diseñados específicamente para ayudar a los australianos mayores a conectarse a Internet de forma segura y a navegar por el mundo digital con confianza. El sitio también es útil para familias y organizaciones comunitarias que quieran ayudar a miembros mayores de la comunidad a acceder a todas las ventajas de Internet.

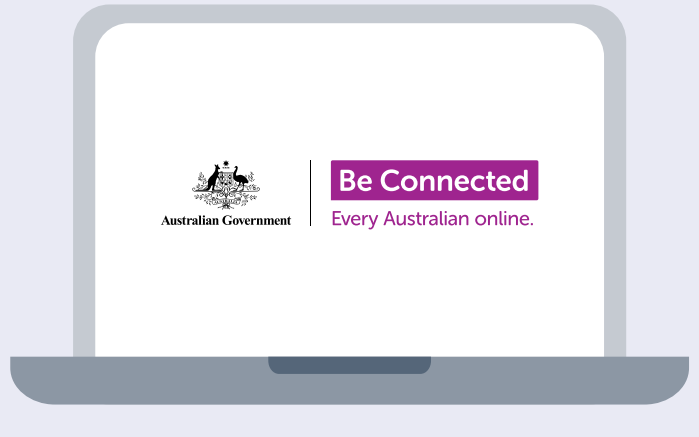

### Visite beconnected.esafety.gov.au

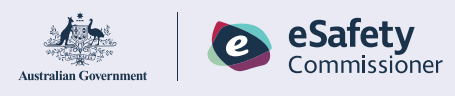

Este programa ha sido desarrollado por eSafety como parte de la iniciativa Be Connected.